## **CWA data tools in ECHO**

January 2019 Rusty Wasem U.S. EPA Office of Enforcement and Compliance Assurance

#### ECHO CWA-NPDES SNC Tracker: Results Weighted Towards Effluent Violations

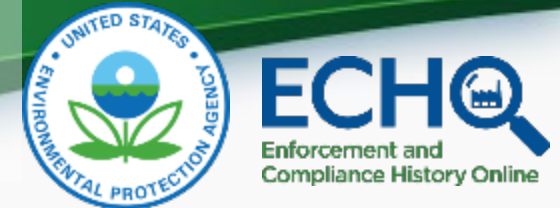

| _Q Search                                                                                                    | h Type                                                                     |                                                                                  |                                                                                                    |                                                                        |                     | •                                                                                                    | Search                                                                                                    | n Criteria Sele                                                                                           | ected                                                                 |                                                                     |                                           |                                          |                                                        |                                                                                                    |
|----------------------------------------------------------------------------------------------------|----------------------------------------------------------------------------|----------------------------------------------------------------------------------|----------------------------------------------------------------------------------------------------|------------------------------------------------------------------------|---------------------|----------------------------------------------------------------------------------------------------|----------------------------------------------------------------------------------------------------|----------------------------------------------------------------------------------------------------|-----------------------------------------------------------------------|---------------------------------------------------------------------|-------------------------------------------|------------------------------------------|--------------------------------------------------------|----------------------------------------------------------------------------------------------------|
| Choose a Sea                                                                                                    | rch Type                                                                   | CWA-NPDE                                                                         | ES SNC                                                                                                    |                                                                        | ~                   |                                                                                                    | Search                                                                                                    | Туре                                                                                                    |                                                                       |                                                                     | R                                         | esu                                      | Ilts                                                   | Ranking Weighting                                                                                                    |
| 🛇 Geogr                                                                                                    | aphic Loc                                                                  | ations                                                                           |                                                                                                    |                                                                        |                     | •                                                                                                    | Search Ty<br>CWA-NPD                                                                                                   | pe<br>ES SNC                                                                                              |                                                                       |                                                                     |                                           |                                          |                                                        |                                                                                                    |
| EPA Region<br>State                                                                                                    | EPA Region 1                                                               |                                                                                  |                                                                                                    |                                                                        |                     | 0                                                                                                    | EPA Region X<br>Region 1<br>Violation Tracking Options<br>Compliance Status<br>Compliance/Permit Schedule - Reporting, |                                                                                                    |                                                                       |                                                                     |                                           |                                          |                                                        |                                                                                                    |
| Compliance S                                                                                                    | ion Track                                                                  | Significant/<br>Complia<br>Complia<br>Effluent<br>Effluent<br>Failure to         | LS<br>Category I Noncom<br>nce/Permit Schedul<br>nce/Permit Schedul<br>Monthly Average L<br>Non-monthly Aver<br>o Report DMR - Not I | pliance<br>le - Repoi<br>le - Violat<br>imit<br>rage Limit<br>Received | ting<br>ions        | •                                                                                                    | Complian<br>Complian<br>Effluent - I<br>Non-mont<br>DMR - Not<br>Option<br>Permit Typ<br>NPD - NPD                     | ce/Permit Schedule<br>Monthly Average Limit, F<br>Received<br>al Selections<br>pe<br>DES Individual Permi | · Violations,<br>· Violations,<br>iit, Effluent -<br>ailure to Report | • Eff<br>• Lo                                                       | fluent<br>ad ove                          | violat<br>er lim<br>er lim               | ions  <br>it pou                                       | s last 3 years (45%)<br>ounds last 3 years (45%)<br>oxic weighted pounds last 3 years (10%)                                                                                                    |
| Quarters with<br>Noncomplian                                                                                                    | n Significant<br>Ice (3 years)                                             | No Restric                                                                       | tions                                                                                                    |                                                                        | ~                   |                                                                                                    |                                                                                                    |                                                                                                    | Search                                                                |                                                                     |                                           | <i>J</i> IIIII                           |                                                        |                                                                                                    |
| Facility must                                                                                                    | most one of th                                                             | e fellouiez critor                                                               | ia within the last 26                                                                                                    | months                                                                 |                     |                                                                                                    |                                                                                                    |                                                                                                    |                                                                       | _                                                                   |                                           |                                          |                                                        | Court Continue                                                                                                    |
| Customize Di<br>Columns (                                                                                                    | ownload D<br>CSV File E                                                    | ownload<br>Excel File                                                            | ia withia tha last 25                                                                                                    | monthe                                                                 |                     |                                                                                                    |                                                                                                    |                                                                                                    | ſ                                                                     | Results                                                             | s Guide                                   | Repo                                     | rts Legend                                             | end Search Statistics V                                                                                                    |
| Customize Di<br>Columns (<br>Facility Name                                                                                                    | ownload D<br>CSV File t<br>NPDES ID                                        | Street<br>Address                                                                | City                                                                                                    | ¢<br>State                                                             | Reports             | Significant<br>Noncompliance<br>(SNC) Status                                                                                                    | ¢ Quarters<br>with<br>SNC (S<br>Jeans)                                                                                 | Quarters with<br>Noncompliance<br>(5 years)                                                               | ¢<br>Existing<br>Compliance<br>Schedule                               | In Compliance<br>with<br>Existing<br>Compliance<br>Schedule         | Guide                                     | CWA<br>Criteria                          | rts Legend<br>Formal<br>Enf<br>Actions<br>(5<br>years) | end Search Statistics V<br>81 Search Results<br>Search Criteria V<br>Search Type: CWA-NPDES SNC<br>EPA Region: 01                                                                                                    |
| Columns D<br>Columns C<br>Facility Name                                                                                                    | ownload D<br>CSV File I<br>NPDES ID<br>NE0100749                           | Street<br>Address<br>34 SAMPBON<br>ST                                            | City<br>WINTERPORT                                                                                                    | State                                                                  | Reports<br>CE<br>LX | Significant<br>Noncompliance<br>(SNC) Status<br>Effluent - Honthly<br>Average Limit                                                                                       | Quarters<br>with<br>SNC (S<br>Jean)<br>12                                                                              | Quarters with<br>Noncompliance<br>(3 years)                                                               | Existing<br>Compliance<br>Schedule                                    | In Compliance<br>with<br>Existing<br>Compliance<br>Schedule         | Guide<br>Effluent<br>Violations           | CWA<br>Tracker<br>Critaria               | ets Legend<br>Formal<br>Enf<br>Actions<br>(5<br>years) | Search Statistics     Image: Complex State in the second second sec |
| Excition much<br>Columns D<br>Columns C<br>Facility Name<br>WinterPort<br>WinterPort<br>WinterPort<br>WinterPort                                 | NPDES ID<br>NH0100447                                                      | Street<br>Address<br>34 SAMPSON<br>ST<br>200 WINSTON                             | City<br>WINTERPORT<br>MANCHESTER                                                                                                    | State<br>NE                                                            | Reports             | Significant<br>Noncompliance<br>(SNC) Status<br>Effluent - Non-<br>monthly Average<br>Umit                                                                                | 2 Querters<br>with<br>SNC (S<br>jean)<br>12<br>12                                                                      | Quarters with<br>Noncompliance<br>(3 years)<br>12<br>12                                                   | Existing<br>Compliance<br>Schedule<br>N                               | Result:<br>Compliance<br>with<br>Existing<br>Compliance<br>Schedule | Guide                                     | CWA<br>Tracker<br>Critaria<br>1,3        | rts Legend<br>Formal<br>Enf<br>Actions<br>(S<br>years) | Search Statistics         81 Search Results         Search Criteria         Search Type: CUW-NPDES SNC         EPA Region: 01         Compliance/Permit Schedule - Reporting;         Compliance/Permit Schedule - Violation; Effluent - Monthly         Average Limit; Effluent - Non-monthly Average Limit; Failure to         Report DMR - Not Received         Permit Type: NPD - NPDES Individual Permit                                                                                                    |
| Costility marks<br>Columns D<br>Columns C<br>Facility Name<br>WINTERPORT<br>WWTP<br>MANCHESTER CITY<br>OF<br>WRENTHAM<br>DEVELOPMENTAL<br>CENTER | ownload D<br>CSV File C<br>NPDES ID<br>MED100749<br>NHD100447<br>MAD102113 | Street<br>Address<br>Street<br>Street<br>St<br>Soo winston<br>Street<br>NORTH ST | City<br>WINTERPORT<br>MANCHESTER<br>WRENTHAM                                                                                         | State<br>ME<br>NH                                                      | Reports             | Significant<br>Noncompliance<br>(SNC) Status<br>Elfluent - Monthly<br>Average Limit<br>Effluent - Non-<br>manthly Average<br>Limit<br>Effluent - Monthly<br>Average Limit | 2 Quarters<br>with<br>SNC (3<br>jvean)<br>12<br>12<br>12                                                               | Quarters with<br>Noncompliance<br>(3 years)<br>12<br>12<br>12                                             | Existing<br>Compliance<br>Schedule<br>N<br>N                          | In Compliance<br>with<br>Existing<br>Compliance<br>Schedule         | Guide Effluent<br>Victations<br>385<br>38 | CWA<br>Tracker<br>Criteris<br>1,3<br>1,3 | ets Legend<br>Formal<br>Enf<br>Actions<br>(5<br>years) | And Search Statistics  Search Statistics  Statistics  Search Results  Search Type: CWA-NPDES SNC EPA Region: 01 Compliance Status: Compliance/Permit Schedule - Reporting: Compliance Status: Compliance/Permit Schedule - Reporting: Compliance Status: Compliance/Permit Schedule - Monthly Average Limit; Effluent - Non-monthly Average Limit; Failure to Report DMR - Not Received Permit Type: NPD - NPDES Individual Permit Modify Search                                                                                                    |

#### ECHO CWA-NPDES SNC Tracker: Prioritize/Binning Use Cases

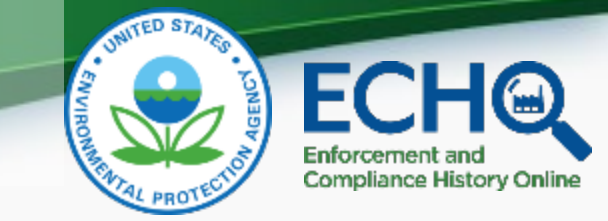

- Identify non-major POTWs currently in SNC
  - Further segment by facility flow (e.g. facilities with design flow <0.5 mgd)</li>
- Prioritize non-majors for environmental impact
- Identify Public Drinking Water Systems currently in SNC
- Identify industrial non-majors currently in SNC
  - Further segment by facility flow (e.g. facilities with design flow >0.5 mgd) tal Protection Agency

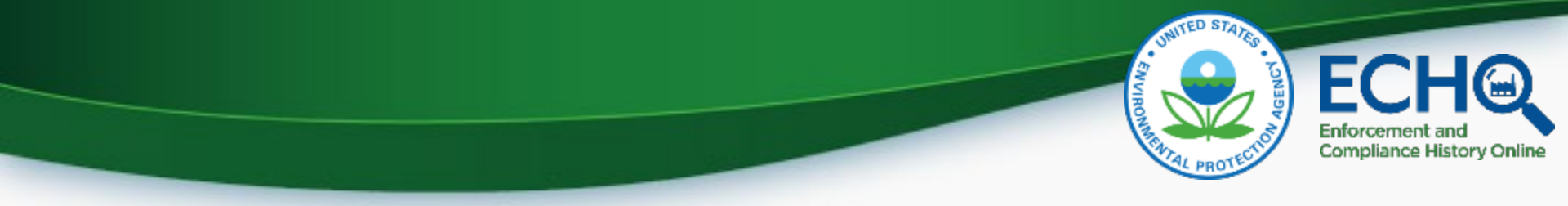

#### Questions/Comments/Feedback

- Rusty Wasem
- 202-564-7096
- <u>wasem.russell@epa.gov</u>

### **Other ECHO Water Tools**

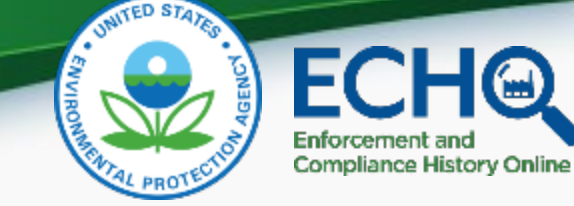

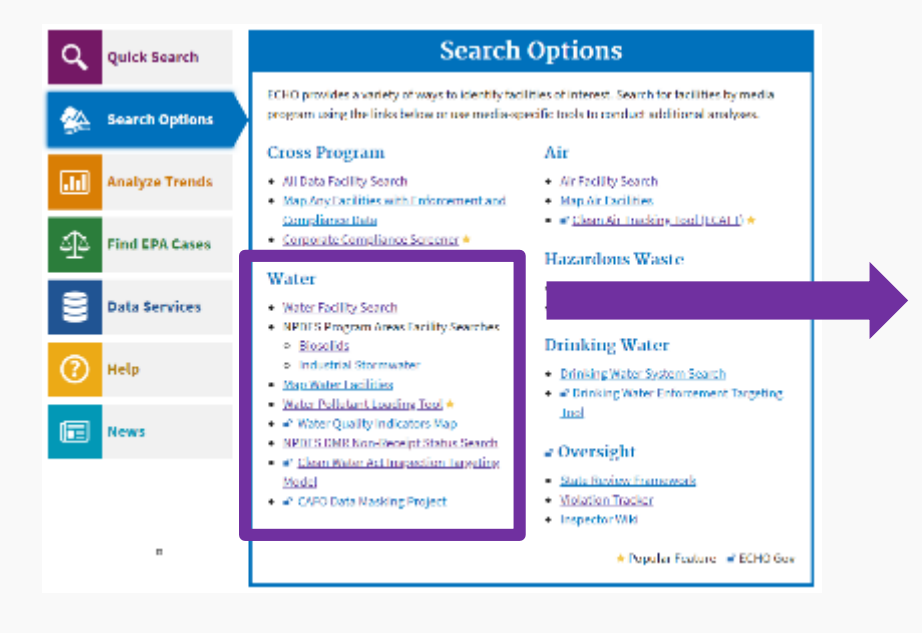

#### Water

- Water Facility Search
- NPDES Program Areas Facility Searches
  - <u>Biosolids</u>
  - Industrial Stormwater
- Map Water Facilities
- Water Pollutant Loading Tool \*
- Water Quality Indicators Map
- NPDES DMR Non-Receipt Status Search
- Clean Water Act Inspection Targeting Model
- CAFO Data Masking Project

#### **ECHO Water Facility Search**

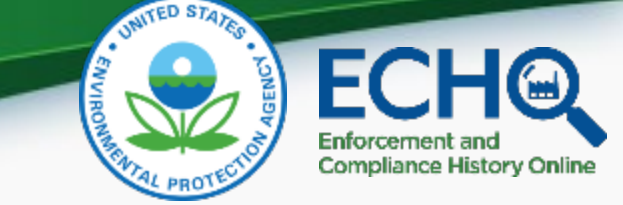

The Water Facility Search captures data on facilities regulated under the CWA and managed under the NPDES program. The results displayed reflect data drawn from the ICIS-NPDES database.

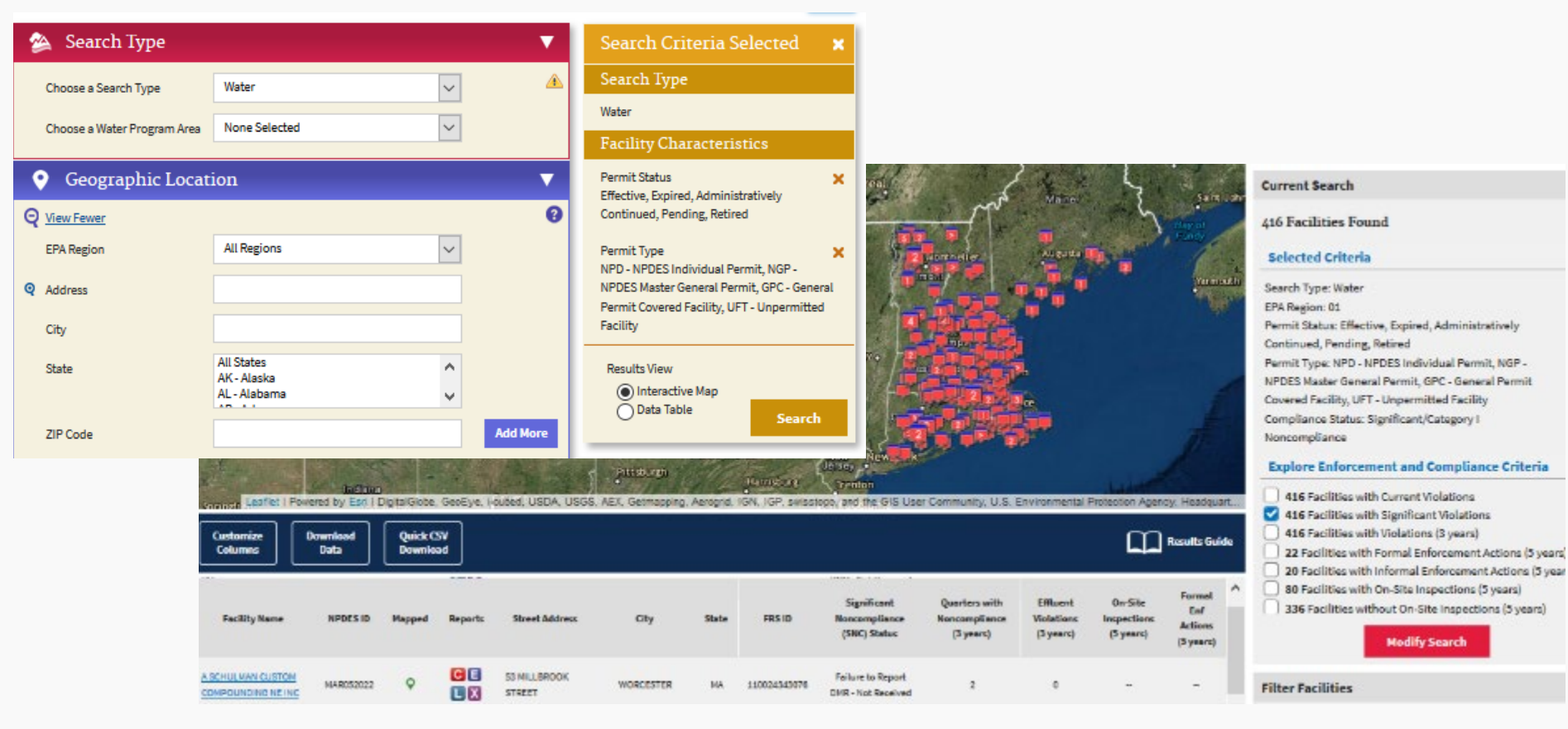

#### **ECHO Water Quality Indicators**

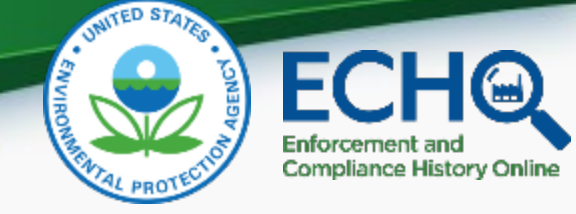

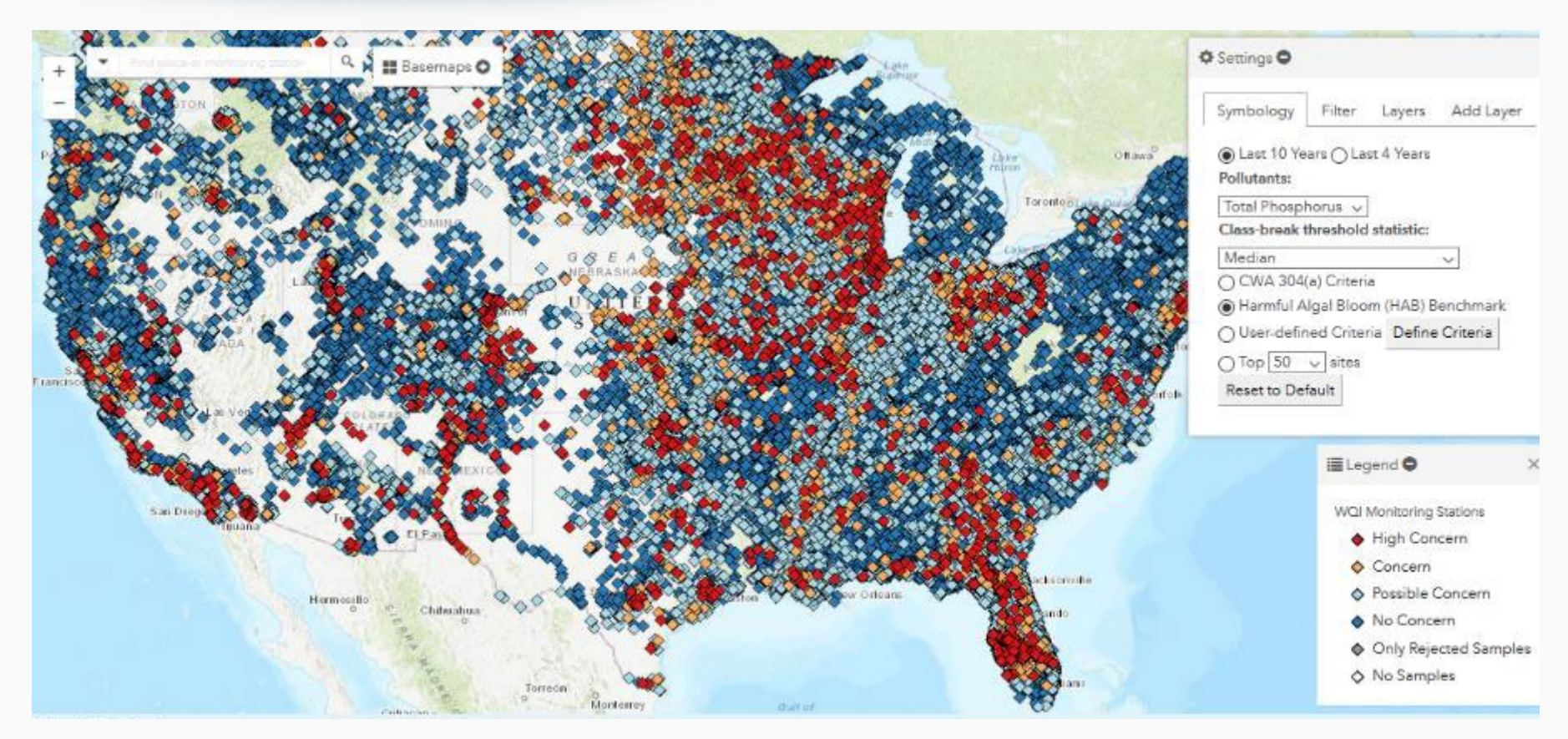

The Water Quality Indicators (WQI) Tool integrates and normalizes available ambient monitoring data to help EPA, state, and tribal staff better identify water quality problem areas. A user can visualize millions of ambient monitoring records and use the WQI's integrated tools to analyze water quality trends and identify potential contributors to water quality vimpation Agency

### ECHO NPDES DMR Non-Receipt Status Search

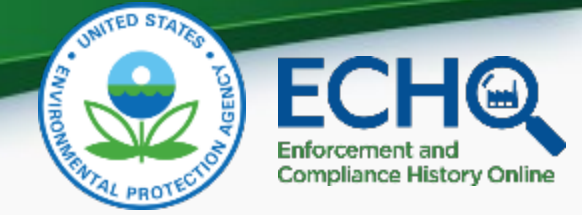

| ocation:" State Select State ~ OR EPA Re | gion Select Region ~                                                                                   |
|------------------------------------------|----------------------------------------------------------------------------------------------------|
| Permit Issuing Agency:                   |                                                                                                    |
| Permit Compliance Tracking Status: 🛛 🗸   | Limit results to permits with unresolved DMR violations generated from:                                |
| DMR Non-Receipt Tracking:                |                                                                                                    |
| Major/Minor: V                           | Any No Data Indicator (NODI) code     A User-Specified No Data Indicator (NODI) code     (select one): |
| MR Submission Days Late: >=              |                                                                                                    |
| MR Received Date Between: MM/DD/YYYY     | and MM/DD/YYYY                                                                                         |

This search provides an easy method for identifying facilities with unresolved DMR nonreceipt violations. This search can help identify errors and permittees that are not submitting their DMRs, as identified in EPA's data system of record. Includes ability to sort by number of unresolved DMR non-receipt violations and drilldown to the individual violation level.

| ©<br>External<br>Permit<br>Number | e Permit Name                       | o Facility Name                     | ⊖<br>City  | ©<br>State<br>Code | ©<br>ZIP Code | ©<br>EPA<br>Region<br>Code | ©<br>Facility<br>Type | ©<br>Expiration<br>Date | ⊖<br>Issuing<br>Agency | ©<br>Major/Minor<br>Status | ©<br>Permit<br>Compliance<br>Tracking<br>Status | ©<br>DMR<br>Non-<br>Receipt<br>Tracking | ©<br>Permit<br>Type                      | a Master<br>External<br>Permit<br>Number | ⇔<br>Permit<br>Status | ©<br>Compliance<br>Tracking | e<br>RNC<br>Status                      | ©<br>Limits<br>Present | ©<br>Number of<br>Unresolved<br>DMRs | ©<br>Permit<br>Components | Days in<br>Current<br>Permit<br>Compliance<br>Tracking<br>Status | ©<br>Days in<br>Current<br>DMR<br>Tracking<br>Status |
|-----------------------------------|-------------------------------------|-------------------------------------|------------|--------------------|---------------|----------------------------|-----------------------|-------------------------|------------------------|----------------------------|-------------------------------------------------|-----------------------------------------|------------------------------------------|------------------------------------------|-----------------------|-----------------------------|-----------------------------------------|------------------------|--------------------------------------|---------------------------|------------------------------------------------------------------|------------------------------------------------------|
| AL0002682                         | Georgia-Pacific Brewton<br>LLC      | GEORGIA-PACIFIC<br>BREWTON LLC      | BREWTON    | AL                 | 36427         | 04                         | NON-<br>POTW          | 31-MAR-19               | State                  | Major                      | Y                                               | Y                                       | NPDES<br>Individual<br>Permit            |                                          | Admin<br>Continued    | On                          |                                         | Yes                    | 28                                   |                           | 1842                                                             | 1842                                                 |
| ALG120798                         | Norshield Security<br>Products, LLC | NORSHIELD SECURITY<br>PRODUCTS, LLC | MONTGOMERY | AL                 | 36108         | 04                         | NON-<br>POTW          | 30-SEP-22               | State                  | Minor                      | Y                                               | Y                                       | General<br>Permit<br>Covered<br>Facility | ALG120000                                | Effective             | On                          | SNC DMR<br>Non-<br>Receipt<br>Violation | Yes                    | 25                                   | Storm Weter<br>Industrial | 563                                                              | 563                                                  |

#### CWA Violation Tracker: Find Facilities Overdue for Enforcement

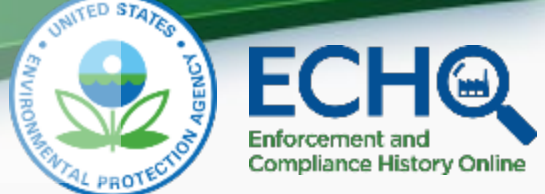

| 👼 Search Ty                                                     | pe                                    |                                                      |                      |                 | •                         | Sear                       | ch Criteria Sele                                                | cted                                        |
|-----------------------------------------------------------------|---------------------------------------|------------------------------------------------------|----------------------|-----------------|---------------------------|----------------------------|-----------------------------------------------------------------|---------------------------------------------|
| Choose a Search Ty                                              | pe                                    | CWA                                                  |                      | ~               |                           | Sear                       | ch Type                                                         |                                             |
| <b>A a b</b>                                                    |                                       |                                                      |                      | _               |                           | Search                     | Туре                                                            |                                             |
| <b>O</b> Geograph                                               | ic Locatio                            | ons                                                  |                      |                 |                           | Viola                      | tion Tracking Opt                                               | tions                                       |
| EPA Region                                                      |                                       | All Regions                                          | •                    | ~               | 0                         | Facility<br>Violati<br>Yes | y has Consecutive SNC/C<br>ons                                  | at1Effluent 🗙                               |
| State                                                           | 1                                     | Alaska<br>Alabama                                    |                      | Facility<br>Yes | y has Other SNC/Cat 1 Vic | olations 🗙                 |                                                                 |                                             |
| Violation                                                       | Tracking                              | Options                                              |                      |                 | <b>▼</b>                  | Violati<br>Non-R           | on Types<br>eporting (2.1), Schedule \<br>Other Violation (2.3) | X<br>Violation                              |
| Facility must meet o                                            | one of the follo                      | owing criteria during the s<br>● Yes ○ No Restrictio | selected rolling tim | ie period       |                           | Prono<br>Violati<br>Yes    | unced Repeating Pattern<br>ons                                  | of Effluent 🗙                               |
| SNC/Cat 1 Effluent                                              | Violations                            |                                                      |                      |                 |                           | Numb<br>25 or N            | er of Violations<br>Aore Monthly Effluent Vio                   | X                                           |
| (2) Facility has Othe<br>Customize Download<br>Columns CSV File | r SNC/Cat (<br>Download<br>Excel File | Yes No Restrictio                                    | 2005                 |                 |                           |                            | , CD                                                            | Results Guide                               |
| Facility Name                                                   | NPDES ID                              | ≎<br>Street Address                                  | ÷<br>City            | ¢<br>State      | ¢<br>FRS ID               | Reports                    | Significant<br>Noncompliance (SNC)<br>Status                    | Quarters with<br>Noncompliance (3<br>years) |
| DAMS STREET WTP                                                 | NJ0026085                             | 1600 ADAMS ST                                        | HOBOKEN CITY         | NJ              | 110000734536              | C E<br>L X                 | -                                                               | 7                                           |
| ES WESTOVER                                                     | NY0003875                             | 720 RIVERSIDE DRIVE                                  | JOHNSON CITY         | NY              | 110000326157              | C E<br>L X                 |                                                                 | 12                                          |
| LLIED WASTE SERVICES                                            | PR0025844                             | EL VERTEDERO MUNICIP<br>DE PONCE                     | PONCE                | PR              | 110000618564              | C E<br>L X                 |                                                                 | 12                                          |
| MHERST (T) WWTF #16                                             | NY0025950                             | 455 TONAWANDA CREEK<br>ROAD                          | AMHERST              | NY              | 110041201810              | C E<br>L X                 |                                                                 | 12                                          |
| MSTERDAM (C) WWTP                                               | NY0020290                             | QUIST RD, RTE 5                                      | AMSTERDAM            | NY              | 110002344703              | CE<br>LX                   | Compliance/Permit<br>Schedule - Violations                      | 8                                           |
|                                                                 |                                       |                                                      |                      |                 |                           |                            |                                                                 |                                             |

- Find facilities with consecutive quarters SNC and no formal enforcement.
- Prioritize facilities based on effluent, DMR reporting, and schedule violations.

orts Legend

nspections (5 years)

4

3

6

10

| Search Statistics 🗸 🗸 🗸                                                                  |
|------------------------------------------------------------------------------------------|
| 199 Search Results                                                                       |
| Search Criteria 🛛 🗸 🔻                                                                    |
| Search Type: CWA                                                                         |
| EPA Region: 02                                                                           |
| Facility has Consecutive SNC/Cat 1 Effluent Violations over                              |
| Rolling Time Period? Yes                                                                 |
| Facility has Other SNC Cat 1 Violations? Yes                                             |
| Violation Types: Non-Reporting (2.1); Schedule Violation (2.2);<br>Other Violation (2.3) |
| Pronounced Repeating Pattern of Effluent Violations over Rolling                         |
| Time Period: 25 or More Monthly Effluent Violations                                      |
| Rolling Time Period: 36 Months                                                           |
| Major Designation: Major                                                                 |

#### SNC Early Warning Dashboard Tool

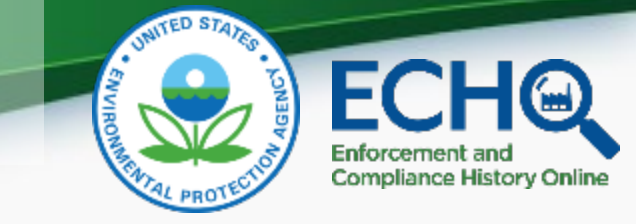

#### Summary

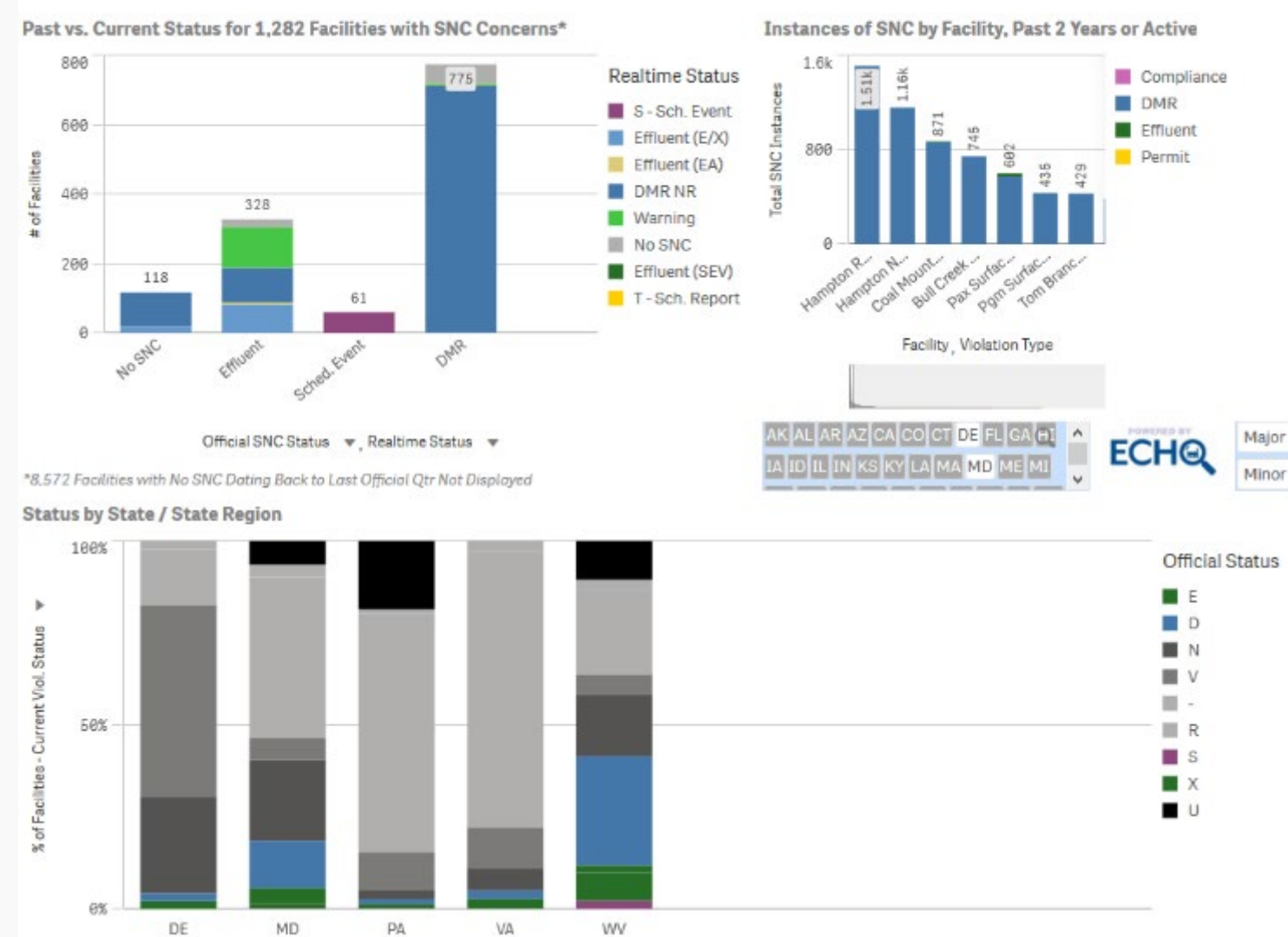

#### View

- A Summary of facility statuses for the last official, the last unofficial, and the current ("realtime") quarters
- A listing of facility statuses where you can drilldown to the violations causing SNC for a selected facility
- A listing of effluent exceedanc es for facilities that are one exceedance away from SNC to assist with early detection
- A tabulation of unresolved SNC DMR nonreceipt violations by month, outfall, and permit 10

#### **ECHO Pollutant Loading Tool**

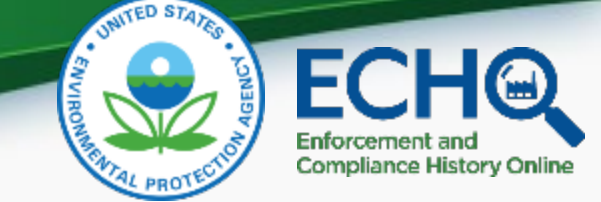

## The Water Pollution Search provides quick access to discharge monitoring data based on simple searches.

|                                                                                                    |                                                                                                   |                                                                                                    | Search St              | ati stres 🛲                |                           |               |                                     |              |                                                  |                                                        |                                       |
|----------------------------------------------------------------------------------------------------|---------------------------------------------------------------------------------------------------|----------------------------------------------------------------------------------------------------|------------------------|----------------------------|---------------------------|---------------|-------------------------------------|--------------|--------------------------------------------------|--------------------------------------------------------|---------------------------------------|
| Select Search Type DMR V                                                                                                    |                                                                                                   | C Help                                                                                                    |                        | Facilities<br>(Based on Fi | s Counts<br>acility Data) |               |                                     | (800         | Facilities Counts<br>on Facility and Permit Data |                                                        | Facilities with Facility,             |
| Location or Watershed                                                                                                    | & Pollutant 2                                                                                     | al Industry 3                                                                                                    | All<br>Facilities      | Hajors                     | Hisors FacUty<br>Own      | in<br>y linda | Mith facility<br>and Permit<br>Data | Magora Mino  | Requirements Only                                | With Monitoring<br>Requirements and<br>Effluent Limits | Permit, and QHB Data in<br>ICIS-HPDES |
| () Nationwide                                                                                                    | All Pallutants                                                                                    | All Point Sourcec                                                                                                    | 24                     | 2                          | 12 2                      |               | 12                                  | Z 10         | 1                                                | 11                                                     | 12                                    |
| Search by Lecellon<br>ZIP Code<br>596, Region (New ESA, Regional Map)                                                                                                    | Specify Pollutant Pollutant Name(a) Specify Pollutant Name  Chemical Abatent Service (CASS Number | Publicly Owned Treatment Works (POTWs) Industrial Point Sources (nen POTWs) Point Sources Category Al Point Source Category             | - Indica               | tes value c                | contains loads t          | that are      | e colculated usi                    | View All     | iadilitias<br>has been flagged as pate           | ntial autiers or data e                                | irrora.                               |
| Select ar SNA Region 😾<br>State<br>Select a State 😾<br>County                                                                                                    | Periody CAS Number +                                                                              | Industriel Sector ID (3-Digit \$)( Code)<br>All SC Codes                                                                                | Top Pollu              | lanta<br>Itants by I       | Pounds (2018)             |               |                                     |              | Top Pollutants by Tox                            | ic Weighted Pounds (1                                  | TWPE) (2018)                          |
| Select a State                                                                                                    | O Nitrager                                                                                        | SIC Code (Enter 4-Olgit Codes)                                                                                                    | Policier               | t Name                     |                           |               | Tatal Pa                            | reds (Us(ye) | Pollatant Nome                                   |                                                        | Tatal <u>TBUS</u> (throughyr)         |
| CAy                                                                                                    | Organic Enrichment                                                                                |                                                                                                    | Nitroger               |                            |                           |               |                                     | 145,590      | Copper                                           |                                                        | 85                                    |
| <u></u>                                                                                                    | O Societa<br>O Hatala                                                                             | 2-Digit <u>NAUCS</u> Code                                                                                                    | Sielide, te            | tel cospende               | ed .                      |               |                                     | 501,867      | Ammonia as N                                     |                                                        | 11.60                                 |
| Search by Watershed                                                                                                    | Clean Water Act Priority Pollutanta                                                               | All NAICS Codes •                                                                                                    | Inorgania              | Ntragen                    |                           |               |                                     | 97,917       | Zinc                                             |                                                        | 0.2538                                |
| ZIP Code                                                                                                    | TRI Chemicala                                                                                     | Enter 2, 3, 4, 5, or 6-Digit NAICS Code(a)                                                                                              | 800, car               | boneccous, (               | 05 day, 20 C              |               |                                     | **,825       | Ethylbenzene                                     |                                                        | 0                                     |
|                                                                                                    | O Redionaciides                                                                                   |                                                                                                    | Total Kis              | idahi. Nibeg               | gan                       |               |                                     | 49,105       | Toluene                                          |                                                        | ٥                                     |
|                                                                                                    | Pen and Polyfluorcelkyl Substances<br>(PFAS)                                                      | Here Facility 4                                                                                                    | Ammoni                 | a an N                     |                           |               |                                     | 10,295       | Ветрете                                          |                                                        | a                                     |
| Najor U.S. Wetensheds                                                                                                    | Without calculated loadings                                                                       | Facility Neuro                                                                                                    | Phospho                | nue.                       |                           |               |                                     | 7,828        | Xylene                                           |                                                        | 0                                     |
| Select e Watershed Group 🧹                                                                                                    | Pethogen Indicators                                                                               | Tobay Here                                                                                                    | 000, S-4               | ey, 20 deg. C              |                           |               |                                     | 609          | Total Residual Chiorine                          |                                                        | 0                                     |
| Salard a Walandad                                                                                                    | O Westerveter Now                                                                                 | Facility ID (MERIES, ERS, THL or SMIRS)                                                                                                 | Copper                 |                            |                           |               |                                     | 141          | Ethanol                                          |                                                        | 0                                     |
|                                                                                                    | Celor                                                                                             |                                                                                                    | Petrality              | dracerburs,                | latel resourcestie        |               |                                     | 26.59        | Kaphthalana                                      |                                                        | ٥                                     |
| Only include facilities that discharget<br>in impoind wate that im<br>pollularity contributing to a waterbacky<br>impairment<br>to counting or waterchards with ESA-listed<br>squetto species | Whole Effluent Toxisty     Ovly include faulties with effluent fault     sucendations             | Permit Type Select a Permit Type Mejor/Non-Mejor Indicator  Any Najor Non-Mejor Non-Mejor Non-Mejor Only Include hel Blacchel Exception | Top SIC D<br>Top SIC I | ischarges<br>Discharges    | Beweiteed.                | All Data      |                                     |              | 1                                                | Desenland All Data                                     |                                       |
|                                                                                                    |                                                                                                   | No Restrictions                                                                                                    | al Protec              | tion .                     | Agency                    | rigilizes     |                                     | up Palksland |                                                  | Tetel Pollalant Peo                                    | ende (Majyr)                          |
|                                                                                                    |                                                                                                   | Click to [19] IDM                                                                                                    | 4852                   |                            | SEWERAG                   | E SHSTE       | MS I                                | Utrogen      |                                                  |                                                        | 143,162                               |

#### Effluent Limit Exceedances Search

-----

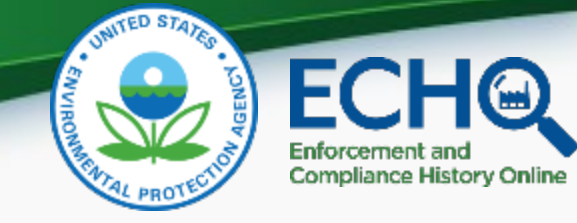

| § Nationalide<br>) Search by Location<br>dP Dasis<br>(20) Bestian (View ED), Bestian (Hise)                     | All Pollutants     Specify Pollutant     Pollutant     Pollutant                                                      | All Point Sources     Orbicly Dwned Treatment Works (PDTWa) |
|----------------------------------------------------------------------------------------------------|----------------------------------------------------------------------------------------------------|-------------------------------------------------------------|
| Clearch by Location                                                                                             | O Specify Pollutant<br>Pollutant Manuful                                                                              | O Publicly Dwned Treatment Works (POTWs)                    |
| 2P Dade                                                                                                    | Pollutant Nameba                                                                                                    |                                                             |
| EPA Benjan Direv EPA Benjana (Mar)                                                                              | Spooly Polistant Name                                                                                                 | C Industrial Point Sources (non-POTWs)                      |
| the second second second second second second second second second second second second second second second se | Chemical Abstract Service (DAS) Number                                                                                | Point Source Calegory All Point Source Calegory             |
| Select an EPA Region                                                                                            | Specify CAS Number •                                                                                                  | Industrial Sector (D (2-Digit SIC Code))                    |
| Select a State                                                                                                  | 144 C 1 C 1 C 1 C 1 C 1 C 1 C 1 C 1 C 1                                                                               | ALSIC Codes                                                 |
| County                                                                                                    | O Pollutant Categories<br>With calculated loadings 🔞                                                                  | SIC Code Lookup                                             |
| Select a State                                                                                                  | O Microgani<br>O Phaspharus                                                                                           | 515 Code (Enter 4-Digit Codes)                              |
| City.                                                                                                    | Organic Enrichment     Osolide     OHetals                                                                            | 2 Digit BAICS Code                                          |
| Search by Watershed                                                                                             | C Clean Water Act Priority Pollutants                                                                                 | ALINAICS Cocias 👻                                           |
| ZiP£ade                                                                                                    | CONCLA Hazardous Substances     TRI Oversidat     References     Padionuclides     Port and PolyResnailing Substances | Enter 2, 3, 4, 5, or 5-Olgt <u>(SALES</u> Code (a)          |
| Naturalised ID [2-Digit to 12-Digit HOC]                                                                        | (PTAS)                                                                                                    |                                                             |
|                                                                                                    | Without calculated loadings \\                                                                                        | Hit Facility 4                                              |
| Halor II 5. Wetersbeite                                                                                         | O Pathoger Indicators                                                                                                 | Earlie Same                                                 |
| Select a Watershed Group                                                                                        | O Temperature<br>O Wantewater Flow                                                                                    |                                                             |
|                                                                                                    | C General Radioactivity                                                                                               |                                                             |
| Select a Watershed                                                                                              | Color<br>Whole Dfluent Todaty                                                                                         | Facility (D (NEDES, FRS, TRI, or QMNS)                      |
| an ta da a da a di Bil an Di ad all'an banan                                                                    | Only include facilities with:                                                                                         |                                                             |
| to impaired waterbodies                                                                                         | Any considerer     Alt an externer                                                                                    |                                                             |
| pollataris contributing to a waterbudy                                                                          | Nonconstendents 1                                                                                                    | Select a Permit Type                                        |
| Impliment                                                                                                    | Across entire lacity                                                                                                  |                                                             |
| to countries or water the dowith sign failed<br>area after specifical                                           | <ul> <li>Any single tech by outfail</li> </ul>                                                                        | Major/Won-Major Indicator                                   |
|                                                                                                    | Only include facilities with specific limit                                                                           | O Non-Major Displaying 1 through 100 of 373                 |
|                                                                                                    | exceedances: ()                                                                                                    | Show/Hide Columns: Enfi                                     |
|                                                                                                    | Percent over limit (%)                                                                                                | Only Include tac110                                         |
|                                                                                                    | Pounda over limit (b) (m                                                                                              | No Restrictore     Facilities with Effluent Limit I         |
|                                                                                                    | Tonic pounds over limit (TWPC) >=                                                                                     | CONOTINE C                                                  |
|                                                                                                    | Lineit results based on deta quality flags<br>Include all results                                                     | APOPA ID A Desility Have                                    |

Select Year Range (up to 5 years) Start Year 2018 🗸 End Year 2019 🗸 🌲

The Effluent Limit Exceedances Search identifies instances where DMR data indicate there was an exceedance of the NPDES permit effluent limit. The four search boxes provide search options to help you determine where discharges are occurring (Location or Watershed Box), what pollutants are discharged (Pollutant Box), and who the dischargers of interest are (Industry and Facility Boxes).

Show/Hide Columns: 📕 Enforcement and Compliance 🕢 🔳 Facility Characteristics 🕢 📗 Pollutant Loadings 📿 🗌

| era<br>D(a)<br>Jo Té | < Contraction of the second second se | Control when control control control (2020 - 2020)               |           |                         |   |            |   |             |   |   |   |   |  |                    |              |              |            |
|----------------------|----------------------------------------------------------------------------------------------------|------------------------------------------------------------------|-----------|-------------------------|---|------------|---|-------------|---|---|---|---|--|--------------------|--------------|--------------|------------|
|                      | APPEND A                                                                                                    | Fai Tily Ranar                                                   | Kryne Iv. | Quarters<br>with<br>SMC |   |            |   |             |   |   |   |   |  | Kajar/New<br>Kajar | SEE<br>Cashe | HMCS<br>Code |            |
|                      | <u>VA0001440</u>                                                                                                    | GUNNOE SAUSAGE COMPANY                                           |           | ı                       | ٥ | 63/23/2016 | D |             | , | , | , | 0 |  | N                  | 2112         |              | Disclive   |
|                      | WORKEIS                                                                                                    | VINUENCE POULTINT SHOWERS<br>COOPERATIVE INC HIMITON<br>NACILITY | 800       | a                       | a | 11/02/2018 | D | 12,109(2008 | 8 | • |   | U |  | м                  | 281.5        |              | thate      |
|                      | VAC602677                                                                                                    | DUPONT TELIN FILMS                                               |           | 4                       | ٥ | 04/17/2017 | D | 08/117/2017 | e | 2 | 6 | 0 |  | м                  | 3081         |              | Diffective |

#### CWA NPDES SNC/Category 1 Violations Dashboard

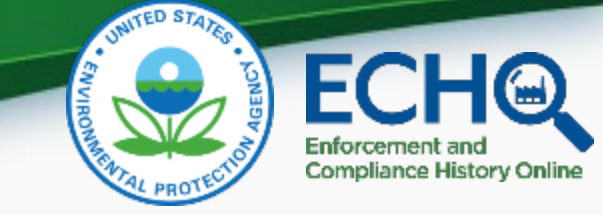

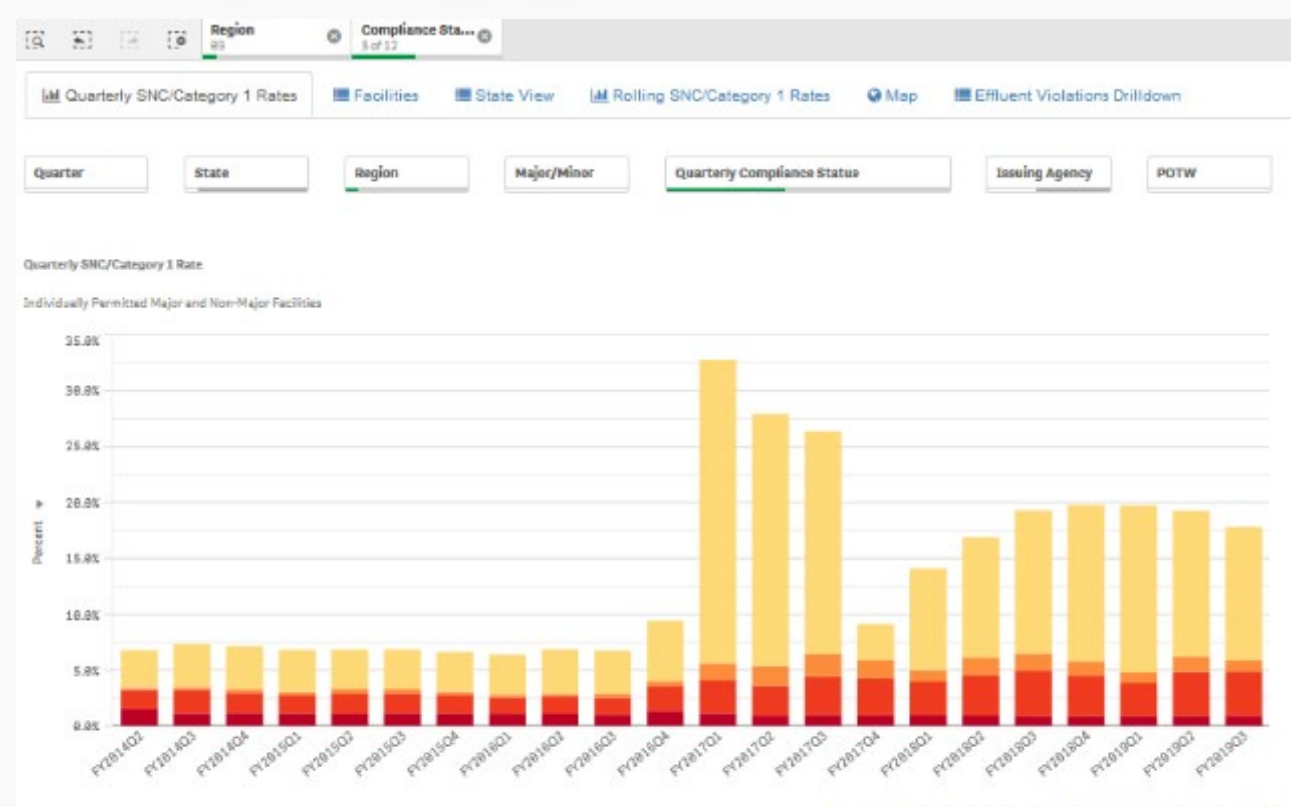

#### Determine your region/state's SNC rate.

- View SNC trends.
- Breakdown SNC by compliance status.
- Filter by quarter, region, state, classification, permitting agency, facility type, etc.
- See location of each facility in your state by compliance status.
- Get more information about effluent violations for selected facilities.
- Download selected data.

#### Facilities with SNC/Category 1 Noncompliance

| Quarter  | Q, | Facilities with SNC | Total Facilities | Percentage |
|----------|----|---------------------|------------------|------------|
| FY28190  |    | 1,107               | 6,551            | 17.8%      |
| FY2819Q2 |    | 1,252               | 6,567            | 19.2%      |
| FY2819Q1 |    | 1,298               | 6,539            | 19.7%      |
| FY2818Q4 |    | 1.277               | 6,457            | 19.85      |
| FY2018Q3 |    | 1.216               | 6,369            | 19.35      |

| For  | each   | quarter. | each fa   | acility's | status | is deter | rmined   | by the | hig |
|------|--------|----------|-----------|-----------|--------|----------|----------|--------|-----|
| belo | ow) in | that qu  | arter. Li | ink to l  | ECHO D | FR dat   | a dictio | onary  |     |

| Code | Status       | Level      | Description                                                                                  |
|------|--------------|------------|----------------------------------------------------------------------------------------------|
|      | Noncompliant | SNC/Cat. 1 | Enforcement action or permit compliance schedule event<br>violation - more than 90 days late |
| E    | Noncompliant | SNC/Cat. 1 | Effluent violations of monthly average limits                                                |
| ×    | Noncompliant | SNC/Cat. 1 | Effluent violations of non-monthly average limits                                            |
| T    | Noncempliant | SNC/Cat. 1 | Enforcement action or permit compliance report violation > 30<br>days late                   |
| D    | Noncompliant | SNC/Cat. 1 | Reporting violation - non-receipt of DMR                                                     |
| -    |              |            |                                                                                              |

•

U.S. Environmental Protection Agency

#### NPDES eRule Readiness and Data Completeness Dashboard

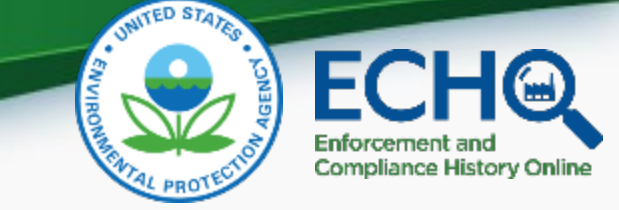

#### NPDES eRule Readiness and Data Completeness Dashboard

Percentage of Permits in Evaluation Categories by State

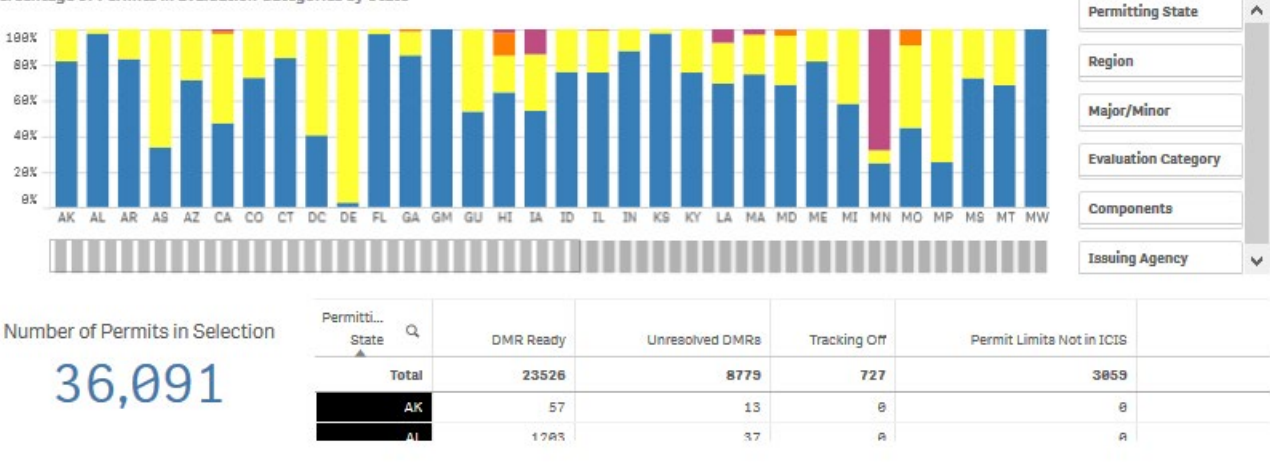

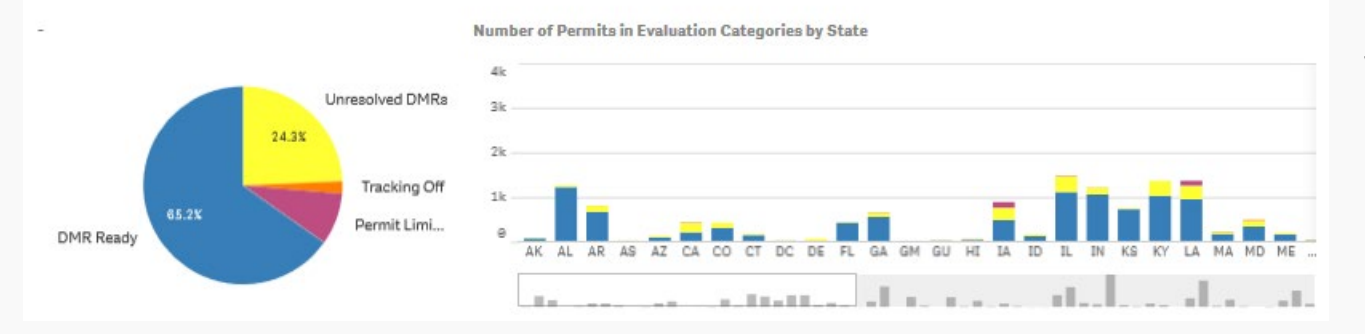

This dashboard shows state and permittee progress toward reporting wastewater discharge data to the national data system. These data are necessary to determine whether wastewater permit violations occurred.

#### CWA Inspection Targeting Model (ITM)

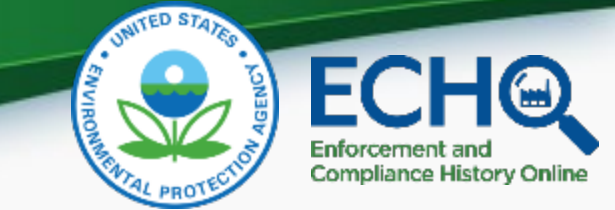

The Clean Water Act Inspection Targeting Model has been developed with the goals of sharpening the focus of inspections and making the inspection planning process more efficient and data driven. The ITM scores facilities based on: inspection frequency, violations/SNC status, compliance schedule, enforcement history, water quality, and facility characteristics. The ITM is available for states entering DMR data into ICIS-NPDES.

|            | State:            | DC - Washington, D.C. 🗸                                                                                                    | Designation: | <ul> <li>Major</li> <li>Minor</li> </ul>     |
|------------|-------------------|----------------------------------------------------------------------------------------------------|--------------|----------------------------------------------|
|            | Output:           | <ul> <li>ITM Summary Scores Only</li> <li>ITM Detailed Scores and ITM Summary Scores</li> <li>Values, ITM Detailed Scores, and ITM Summary Scores</li> <li>Values Only (Sorting Tool)</li> </ul> | Remove per   | rmittees without sufficient compliance data. |
| Download a | comma delimited t | ext file Help                                                                                                    | Reset        |                                              |

|                                                                                                    |      | Facility Ide      | entification Ir  | ofrmation      | Total<br>Score |                         | Pollutant Load/Facility Size (not scored) |                 |                              |   |                            |                                                 |                     |                                          |
|----------------------------------------------------------------------------------------------------|------|-------------------|------------------|----------------|----------------|-------------------------|-------------------------------------------|-----------------|------------------------------|---|----------------------------|-------------------------------------------------|---------------------|------------------------------------------|
| Facility Identification                                                                                                    | SIC  | NPDES ID<br>Third | Permits<br>Issue | Region<br>Code | Compliance     | Complete/<br>Incomplete | Lower                                     | All<br>Sections | Flo                          | w | Conventional<br>Pollutants | Conventional<br>Pollutants - Load<br>Over Limit | Toxic<br>Pollutants | Toxic Pollutants<br>- Load Over<br>Limit |
|                                                                                                    | ▲ ▼  | Character         | Agency           | State          |                |                         | A.                                        | Score           | Design Actual<br>(MGD) (MGD) |   | Pounds                     | Pounds                                          | TWPE                | TWPE                                     |
| DISTRICT DEPARTMENT OF THE<br>ENVIRONMENT NATURAL<br>RESOURCES ADMINISTRATION<br>51 N. STREET, N.E., 5TH FLOOR<br>WASHINGTON, DC 20001<br>DC0000221 | 4952 | NPD               |                  | 03             | On             | Complete                | N                                         | 116             | 4,453                        |   |                            |                                                 |                     |                                          |
| PEPCO - BENNING                                                                                                    |      |                   |                  |                |                |                         |                                           |                 |                              |   |                            |                                                 |                     |                                          |

#### ECHO Enforcement and Compliance History Online

#### Future Tools

- ECHO Facility Finder
  - Compare EPA data to external data sources to identify under and unpermitted facilities.
- DMR Fraud
  - Identify potential misreporting.

## Links to Tools in this Presentation & EPA Contacts for the Tools

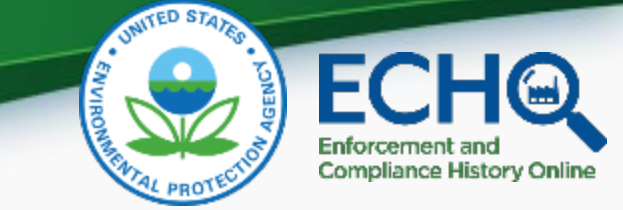

- ECHO CWA-NPDES SNC Violation Tracker and CWA Violation Tracker (ECHO Gov Log In Required)
  - <u>https://echo.epa.gov/oversight/violation-tracker</u>
  - Contacts: Rusty Wasem (<u>wasem.russell@epa.gov</u>) & Courtney Tuxbury (<u>tuxbury.courtney@epa.gov</u>)
- CWA NPDES SNC/Category 1 Violations Dashboard (ECHO Gov Log In Required)
  - <u>https://qlikviz.epa.gov/extensions/ECHO\_NPDES\_SNC\_Category\_1\_Violations/ECHO\_NPDES\_SNC\_Category\_1\_Violations.</u>
     <u>html?qlikTicket=k6tDcNQEzs1tjQsN</u>
  - Contact: Jesse Yourish (<u>yourish.jesse@epa.gov</u>)
- ECHO Water Facility Search
  - https://echo.epa.gov/facilities/facility-search?mediaSelected=cwa
  - Contact: Rusty Wasem (<u>wasem.russell@epa.gov</u>)
- NPDES DMR Non-Receipt Status Search
  - <u>https://echo.epa.gov/trends/npdes-dmr-non-receipt-status</u>
  - Contact: Courtney Tuxbury (<u>tuxbury.courtney@epa.gov</u>)
- ECHO Water Pollutant Loading Tool
  - <u>https://echo.epa.gov/trends/loading-tool/water-pollution-search/</u>
  - Contact: Carey Johnston (johnston.carey@epa.gov)
- Effluent Limit Exceedances Search
  - <u>https://echo.epa.gov/trends/loading-tool/effluent-exceedances-search</u>
  - Contact: Carey Johnston (johnston.carey@epa.gov)
- NPDES eRule Readiness and Data Completeness Dashboard
  - <u>https://echo.epa.gov/trends/npdes-erule-dashboard-public</u>
  - Contact: Jesse Yourish (<u>yourish.jesse@epa.gov</u>)
- ECHO Water Quality Indicators Tool (ECHO Gov Log In Required)
  - https://echo.epa.gov/maps/wqimap/
  - Contact: Rusty Wasem (<u>wasem.russell@epa.gov</u>)

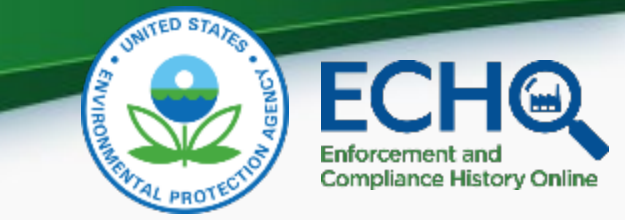

### SNC Tracker Exercise: How to Bin Non-Major POTWs in SNC by Flow

- These slides are designed to be a walk through guide for users wishing to conduct this analysis.
- Questions??
  - wasem.russell@epa.gov

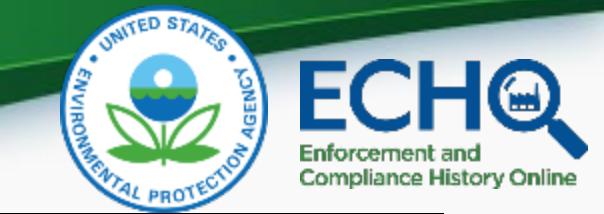

#### Step One: Log into ECHO Gov.

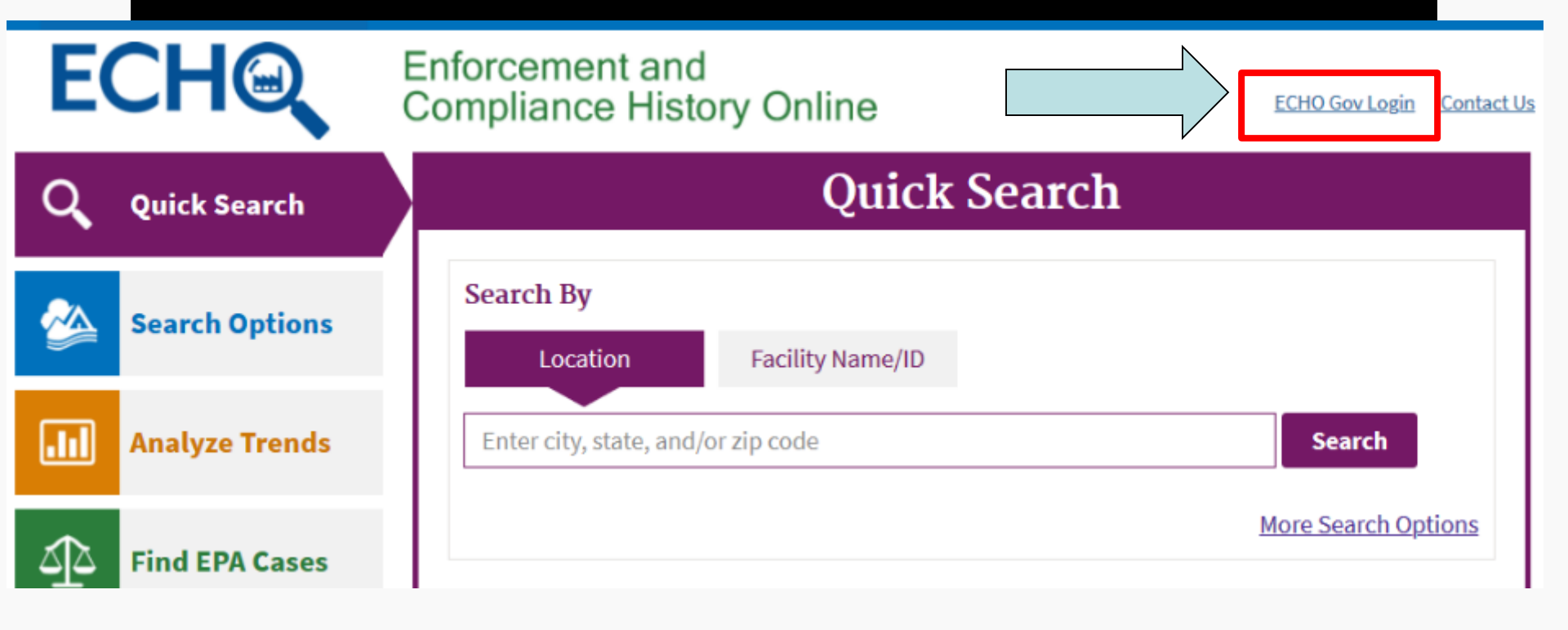

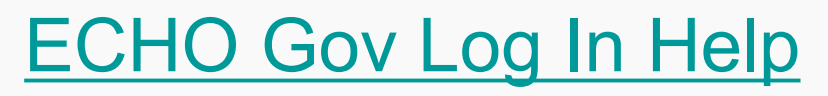

## Step Two: After logging into ECHO Gov, navigate to the Violation Tracker.

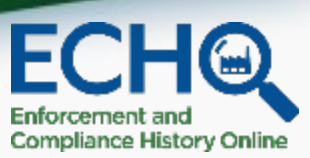

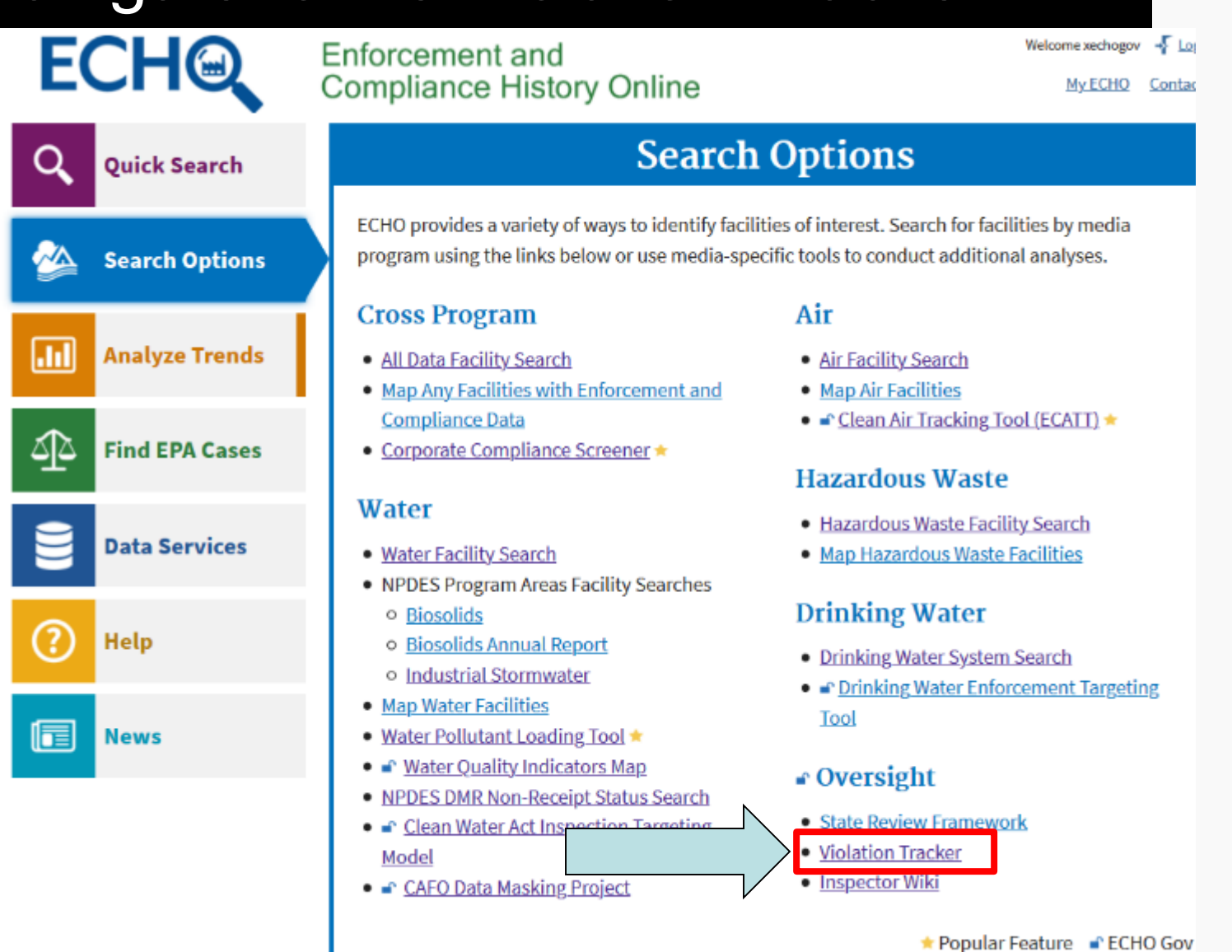

20

# The default Violation Tracker search type should be 'CWA-NPDES SNC.'

#### **Violation Tracker**

|                      |                          |          | •                                                                                        |  |  |  |  |  |
|----------------------|--------------------------|----------|------------------------------------------------------------------------------------------|--|--|--|--|--|
| 👼 Search Type        |                          | ▼        | Search Criteria Selected                                                                 |  |  |  |  |  |
| Choose a Search Type | CWA-NPDES SNC            | ×        | Search Type                                                                              |  |  |  |  |  |
| • Geographic Locat   | ions                     | <b>▼</b> | Search Type<br>CWA-NPDES SNC                                                             |  |  |  |  |  |
|                      |                          | 0        | Violation Tracking Options                                                               |  |  |  |  |  |
| EPA Region           | All Regions              | ~        | Compliance Status<br>Compliance/Permit Schedule - Reporting,                             |  |  |  |  |  |
| State                | All States<br>Alabama    | ^        | Compliance/Permit Schedule - Violations,<br>Effluent - Monthly Average Limit, Effluent - |  |  |  |  |  |
|                      | Alaska<br>Amorican Samoa | ×        | DMR - Not Received                                                                       |  |  |  |  |  |
| Uiolation Tracking   | g Options                | •        | Optional Selections                                                                      |  |  |  |  |  |
| Optional Selection   | ns                       | •        | Permit Type X<br>NPD - NPDES Individual Permit                                           |  |  |  |  |  |
|                      |                          |          | Search                                                                                   |  |  |  |  |  |

🕳 Collapse All 📥 Expand All 🛛 🗙 Clear All

🙆 Help

### Step Three: Make region/state selection, select Major Designation as 'Non-Major', and click search.

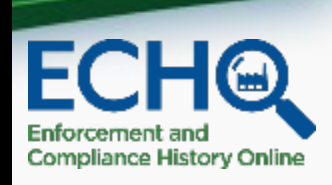

| 👼 <u>Search Type</u> | ▼                  | Search Criteria Selected                                                            |
|----------------------|--------------------|-------------------------------------------------------------------------------------|
| Choose a Search Type | CWA-NPDES SNC      | Search Type                                                                         |
|                      |                    | Search Type                                                                         |
| • Geographic Lo      | ocations           | Coographic Logations                                                                |
|                      | 0                  | Geographic Locations                                                                |
| EPA Region           | Region 4           | EPA Region X<br>Region 4                                                            |
| State                | All States Alabama | Violation Tracking Options                                                          |
|                      | Alaska             | Compliance Status                                                                   |
| F Violation Trac     | king Options       | Compliance/Permit Schedule - Reporting,<br>Compliance/Permit Schedule - Violations, |
| A Optional Select    | ctions 🗸 🗸         | Non-monthly Average Limit, Failure to Report<br>DMR - Not Received                  |
|                      |                    | Optional Selections                                                                 |
| Major Designation    | Any Majo Non-Major | Major Designation 🗙<br>Non-Major                                                    |
| Federal Facility     | Any Yes No         | Permit Type                                                                         |
| In Indian Country    | Any Yes No         | NPD - NPDES Individual Permit                                                       |
| Permit Type          | Any                | Search                                                                              |

#### Search Results

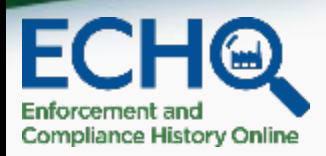

| Customize Downl          | ownload Download |            |       |            |             |                                     |                  |                            |                          |                                    |       | Search Statistics |                                                                                                  |  |
|--------------------------|------------------|------------|-------|------------|-------------|-------------------------------------|------------------|----------------------------|--------------------------|------------------------------------|-------|-------------------|--------------------------------------------------------------------------------------------------|--|
| Columns CSV F            | ile Excel        |            |       |            |             |                                     |                  |                            |                          |                                    |       |                   |                                                                                                  |  |
|                          |                  |            |       |            | Significant | Quarters                            | Quarters with    | Existing                   | In<br>Compliance<br>with | Effli                              | î     | Search Criteria   |                                                                                                  |  |
| Facility Name            | NPDES ID         | City       | State | Reports    | Designation | Noncompliance<br>(SNC) Status       | SNC (3<br>years) | Noncompliance<br>(3 years) | Compliance<br>Schedule   | Existing<br>Compliance<br>Schedule | Viola |                   | Search Type: CWA-NPDES SNC<br>EPA Region: 04                                                     |  |
| BRODHEAD WWTP            | KY0047431        | BRODHEAD   | KY    | Ce<br>LX   | N           | Effluent - Monthly<br>Average Limit | 12               | 12                         | Y                        | Y                                  | 2:    |                   | Reporting; Compliance/Permit<br>Effluent - Monthly Average Limi                                  |  |
| HINDMAN STP              | KY0027685        | HINDMAN    | KY    | C E<br>L X | N           | Effluent - Monthly<br>Average Limit | 12               | 12                         | Y                        | Y                                  | 34    |                   | Average Limit; Failure to Repor<br>Major Designation: Non-Major<br>Permit Type: NPD - NPDES Indi |  |
| DELAPLAIN DISPOSAL<br>CO | KY0079049        | GEORGETOWN | KY    | Ce<br>LX   | Ν           | Effluent - Monthly<br>Average Limit | 12               | 12                         | Y                        | Y                                  | 23    |                   |                                                                                                  |  |
| BCSD HILLVIEW #3         | KY0034177        | HILLVIEW   | KY    | CE<br>LX   | Ν           | Effluent - Monthly<br>Average Limit | 10               | 11                         | N                        |                                    | 2(    |                   |                                                                                                  |  |
| c                        |                  |            |       | CE         |             | Effluent - Monthly                  |                  |                            |                          |                                    | >     | ×                 |                                                                                                  |  |

#### Step Four: Customize columns to add 'Facility Design Flow (MGD),' 'Actual Average Facility Flow (MGD),' 'SIC Code,' and 'Facility Type' from the Customize Columns window and click update columns.

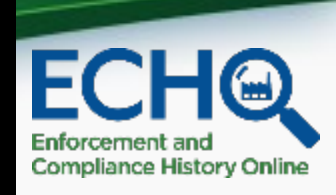

| Facility Information               | Compliance Status                                 | Enfo        |
|------------------------------------|---------------------------------------------------|-------------|
| 🗹 Facility Name                    | Significant Noncompliance (SNC) Status            | 🗹 Fo        |
| NPDES ID                           | 🗹 Quarters with SNC (3 years)                     | 🗹 Inf       |
| Street Address                     | 🗹 Quarters with Noncompliance (3 years)           | 🗌 Da        |
| 🗹 City                             | 13 Quarter Status                                 | 🗌 Da        |
| 🗹 State                            | Days with Effluent Exceedances                    | 🗌 Da        |
| 🗌 Zip                              | % of Limits in Violation                          | 🗌 Da        |
| FRS ID                             |                                                   | <b>D</b> 11 |
| Reports                            | Inspections                                       | Pollu       |
| County                             | Inspections (5 years)                             | 🗌 Lo:       |
| EPA Region                         | Inspections (EPA) (5 years)                       | 🗌 Lo:       |
| Code                               | Inspections (State) (5 years)                     | 🗌 Po        |
| SIC Code                           | Days Since Last Inspection                        | 1010        |
|                                    | Date of Last Inspection (EPA)                     | ICIS        |
| Latitude                           | Date of Last Inspection (State)                   | 🗌 Us        |
| Longitude                          |                                                   | 🗌 Us        |
| Designation                        | SNC Tracking information                          | 🗌 Us        |
| EJ Indexes Above 80th Percentile   | Consecutive Qtrs w/ SNC/Cat 1 Violations          | 🗌 Us        |
| USIS Tribal Land Flag              | 🗹 Existing Compliance Schedule                    | 🗌 Us        |
| Facility Design Flow (MGD)         | 🗹 In Compliance with Existing Compliance Schedule |             |
| Actual Average Facility Flow (MGD) | Existing Permit Schedule                          |             |
| Facility Type                      | In Compliance with Existing Permit Schedule       |             |
| Permits                            | Non-Effluent SNC/Cat 1 Types                      |             |
|                                    |                                                   |             |

#### Step Five: Download list of facilities in your desired format.

Customize

Columns

**Facility Name** 

BRODHEAD WWTP

Download

**CSV** File

Download

**Excel File** 

ID

7431

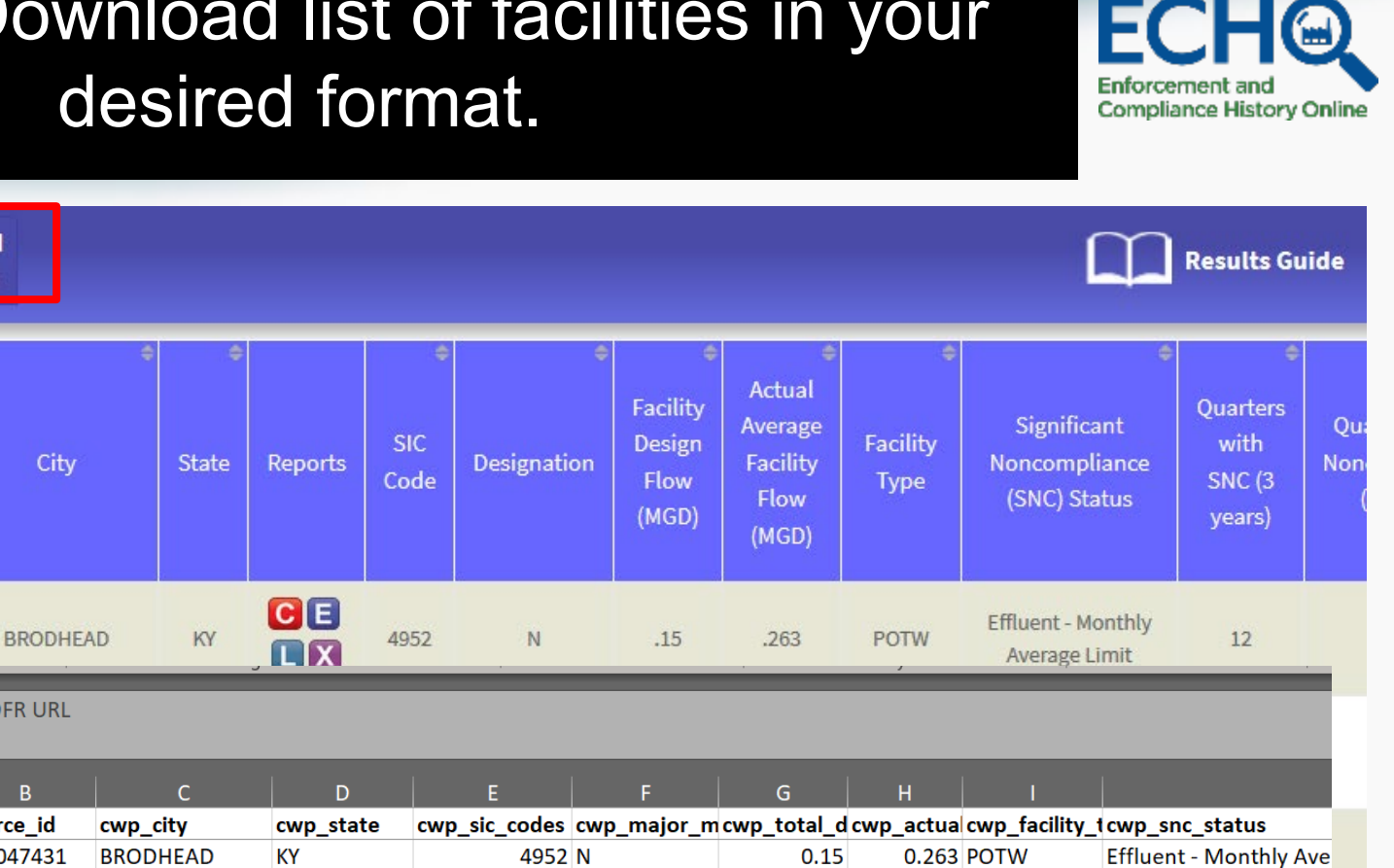

|    | 1 $\cdot$ $f_x$            | DFR URL   |                |           |               |             |             |           |               |                        |
|----|----------------------------|-----------|----------------|-----------|---------------|-------------|-------------|-----------|---------------|------------------------|
| н  |                            |           |                |           |               |             |             |           |               |                        |
|    | A                          | В         | c              | D         | E             | F           | G           | н         |               |                        |
| -  | cwp_name                   | source_id | cwp_city       | cwp_state | cwp_sic_codes | cwp_major_m | cwp_total_d | cwp_actua | cwp_facility_ | tcwp_snc_status        |
| DE | BRODHEAD WWTP              | KY0047431 | BRODHEAD       | КҮ        | 4952          | N           | 0.15        | 0.263     | POTW          | Effluent - Monthly Ave |
| CO | HINDMAN STP                | KY0027685 | HINDMAN        | KY        | 4952          | Ν           | 0.12        |           | POTW          | Effluent - Monthly Ave |
|    | DELAPLAIN DISPOSAL CO      | KY0079049 | GEORGETOWN     | KY        | 6552          | N           | 0.24        | 0.233     | NON-POTW      | Effluent - Monthly Ave |
|    | BCSD HILLVIEW #3           | KY0034177 | HILLVIEW       | КҮ        | 4952          | N           | 0.148       |           | NON-POTW      | Effluent - Monthly Ave |
| BC | MASON STP                  | TN0026620 | MASON          | TN        | 4952          | N           | 0.11        |           | POTW          | Effluent - Monthly Ave |
|    | MCKEE STP                  | KY0034444 | MCKEE          | KY        | 4952          | N           | 0.17        | 0.12      | POTW          | Effluent - Non-monthly |
|    | INEZ STP                   | KY0079316 | INEZ           | КҮ        | 4952          | N           | 0.26        |           | POTW          | Compliance/Permit Scł  |
|    | LIBERTY STP                | KY0026352 | LIBERTY        | KY        | 4952          | N           | 0.642       |           | POTW          | Effluent - Monthly Ave |
|    | CLIO LAGOON                | AL0067181 | CLIO           | AL        | 4952          | N           | 0.4         | 0.24      | POTW          | Compliance/Permit Scł  |
| i  | BCSD HILLVIEW SEWER SYSTEM | KY0034151 | HILLVIEW       | КҮ        | 4952          | N           | 0.231       | 0.171     | NON-POTW      | Effluent - Monthly Ave |
|    | AA HWY PARK DEVELOPMENT -  | KY0106305 | BEECHY         | KY        | 1629          | N           |             |           | NON-POTW      | Effluent - Monthly Ave |
|    | SMITHLAND STP              | KY0025836 | SMITHLAND      | KY        | 4952          | N           | 0.07        | 0.12      | POTW          | Effluent - Monthly Ave |
|    | BCSD WILLABROOK SANITATION | KY0094307 | SHEPHERDSVILLE | KY        | 4952          | N           | 0.12        |           | NON-POTW      | Effluent - Monthly Ave |
|    |                            |           |                |           |               | ••          | _           |           |               |                        |

Disclaimer: This is a proposed method for creating a list of only POTWs in SNC and may not be suitable for every use case. Additional filtering may be necessary to create a more accurate list of true POTWs.

- Filter the 'cwp\_facility\_type\_indicator' column and deselect records where this column equals 'POTW.'
- 2. Filter the 'cwp\_sic\_code' column to remove SIC Code '4952.'
- 3. Delete the remaining records.
- 4. Clear all filters for a list of only nonmajor POTWs.

Step Six: Filter data using Excel (or other software) to create a list of only POTW facilities.

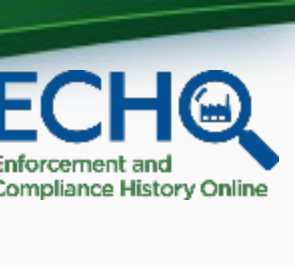

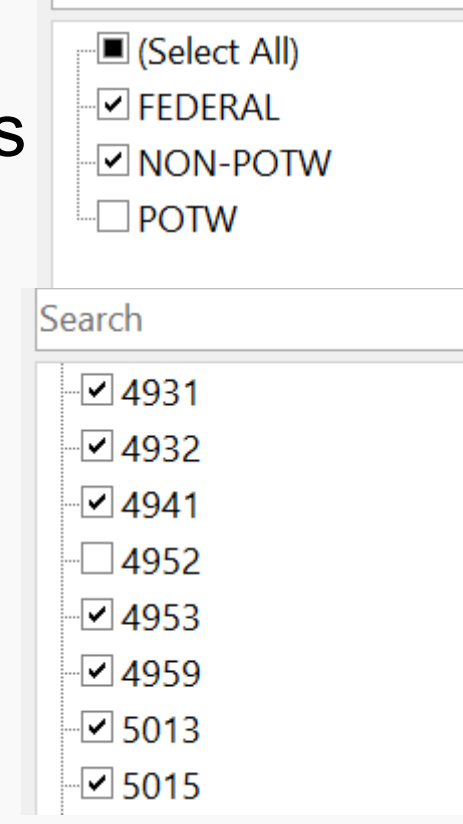

Search

## Step Seven: With the list of POTWs in SNC, sort the by the flow columns.

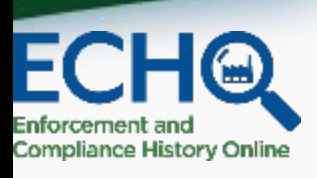

 The two available flow columns are 'cwp\_total\_design\_flow\_nmbr' and 'cwp\_actual\_average\_flow\_nmbr.' One of these columns may be better populated than the other.

|                     |                        |       |              |       |      |         |          |      |        |             |        |       |       | cw           | /p_majo  | r_min              | cwp      | _tota | l_desig | cwp_actu | al_average | cwp_facili |
|---------------------|------------------------|-------|--------------|-------|------|---------|----------|------|--------|-------------|--------|-------|-------|--------------|----------|--------------------|----------|-------|---------|----------|------------|------------|
| cwp_name            |                        | •     | source_i     | d     | cv   | vp_city |          | cwp_ | state  | •           | cwp    | _sic_ | r bo: | or           | _status_ | fla <sub>{</sub> • | n_fl     | ow_n  | mbr 💌   | _flow_nm | ıbr 🔹      | pe_indicat |
| MOORE MINERAL MIN   | ING INC                |       | KY01109      | 57    | G    | ARRISON | N        | KY   |        |             |        |       | 1422  | Ν            |          |                    |          |       | 273     |          |            | NON-POT    |
| CENTRAL KENTUCKY L  | Sort                   |       |              |       |      |         |          |      |        |             |        |       |       |              | ?        |                    | $\times$ |       | 90      |          | 0.0076     | NON-POT    |
| WESTERN KENTUCKY F  |                        |       |              |       |      |         |          |      |        |             |        |       |       |              |          |                    |          |       |         |          |            |            |
| SERVICES            | <u>+</u> <u>A</u> dd ι | Level | × <u>D</u> e | ete L | evel |         | py Level | ~    | $\sim$ | <u>O</u> pt | ions   |       |       | $\checkmark$ | My data  | a has <u>h</u> ea  | ders     |       | 72      |          | 72         | NON-POT    |
| KAMIN, LLC (WRENS P | Column                 |       |              |       |      | Sort    | On       |      |        |             |        | Ord   | -r    |              |          |                    |          |       |         |          |            |            |
| OPERATIONS)         | Sort by                | awn   | total desig  | n flo | w r  |         | Values   |      |        |             | $\sim$ | Lar   |       | mal          | loct     |                    |          |       | 9.11    |          | 6.53       | NON-POT    |
| CINCINNATI-NORTHEF  |                        | cwp_  | total_desig  | 1_10  | vv_i | Cell    | values   |      |        |             |        | Lary  |       | inai         | iest     |                    |          |       |         |          |            |            |
| KENTUCKY INTERNATI  |                        |       |              |       |      |         |          |      |        |             |        |       |       |              |          |                    |          |       |         |          |            |            |
| AIRPORT             |                        |       |              |       |      |         |          |      |        |             |        |       |       |              |          |                    |          |       | 9       |          |            | NON-POT    |
| CALGON CARBON COF   |                        |       |              |       |      |         |          |      |        |             |        |       |       |              |          |                    |          |       | 3.15    |          |            | NON-POT    |
| LOUISA WTP          |                        |       |              |       |      |         |          |      |        |             |        |       |       |              |          |                    |          |       | 3       |          | 0.06       | NON-POT    |
| HARLAN COUNTY HIGI  |                        |       |              |       |      |         |          |      |        |             |        |       |       |              |          |                    |          |       | 2.6     |          | 2.12       | NON-POT    |
| UNION SPRINGS WWT   |                        |       |              |       |      |         |          |      |        |             |        |       |       |              |          |                    |          |       |         |          |            |            |
| LAND APPLICATION    |                        |       |              |       |      |         |          |      |        |             |        |       | (     | ОК           |          | Cance              |          |       | 2.25    |          | 0.713      | POTW       |